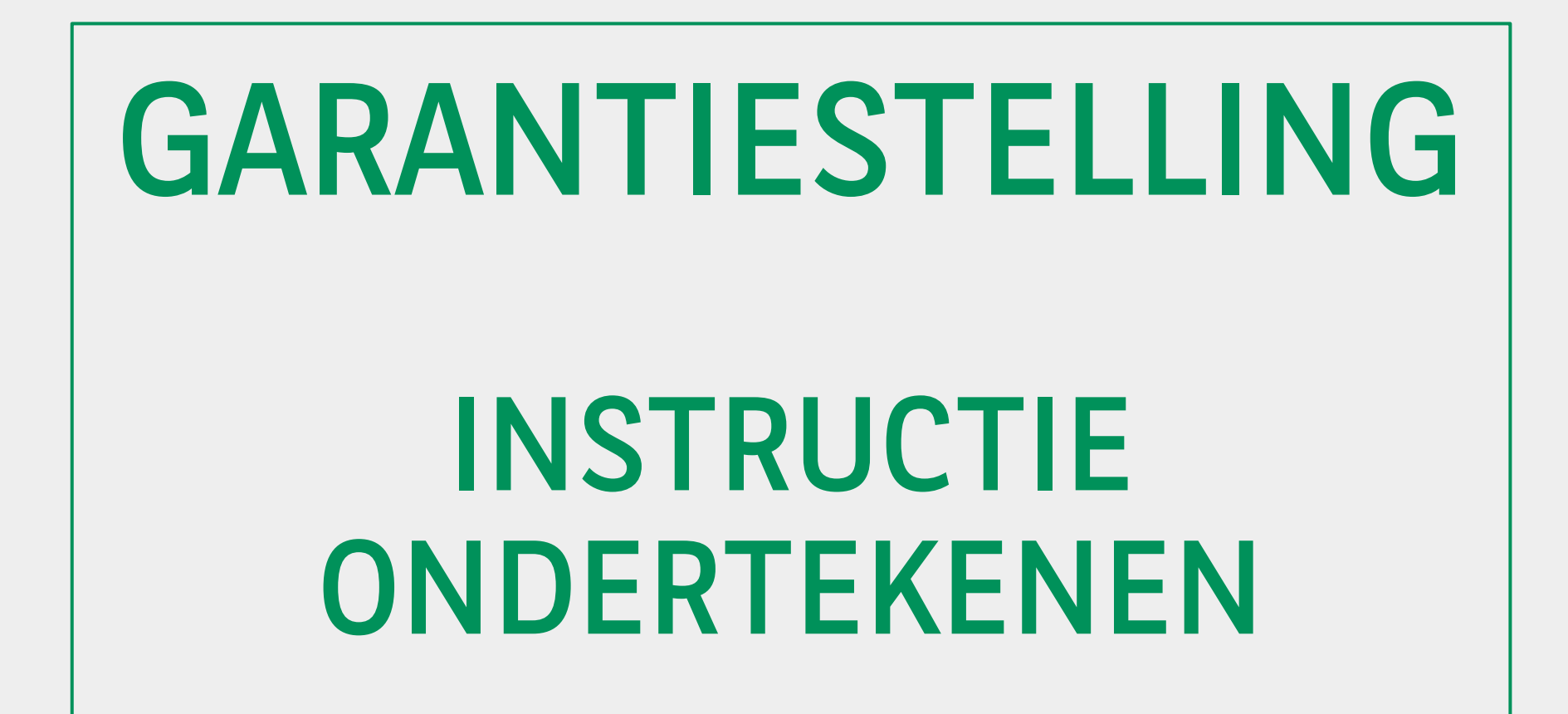

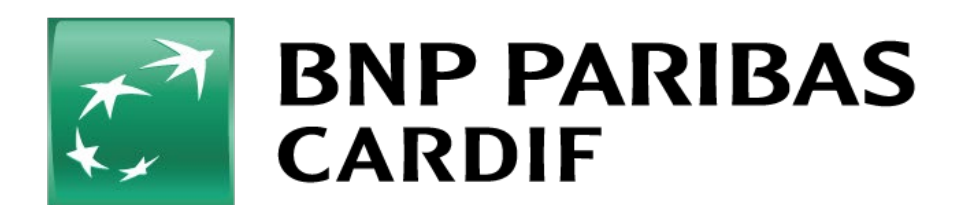

U ontvangt een email van BNP Paribas Cardif via Docusi

|                                                         | 12:59                                                                                                    | .II 5G 🔳                                                                       |                                                                                                    |                                                               |  |  |
|---------------------------------------------------------|----------------------------------------------------------------------------------------------------|--------------------------------------------------------------------------------|----------------------------------------------------------------------------------------------------|---------------------------------------------------------------|--|--|
|                                                         | Postbussen                                                                                                    | Wijzig                                                                         | 12:59                                                                                                    | <b>,11</b> ∥ 5G ■) <sup>,</sup>                               |  |  |
| een email van<br>Cardif via Docusign.                   | Alle inkome                                                                                                   | nde                                                                            | Alle inkomende                                                                                                    | $\wedge$ $\vee$                                               |  |  |
|                                                         | Q Zoek                                                                                                    |                                                                                | BVP Paribas Cardif via Docu 12:58<br>Aan: Maurice Jansen >                                                                                                    |                                                               |  |  |
|                                                         | Ondertekening aanvraag g<br>[https://eu.docusign.net/M<br>i=logo&l=0f9b6d6c-75c8-<br>b5b0-307487a17237] [http | arantiestelling maurie<br>ember/Image.aspx?<br>4d08-<br>os://eu.docusign.net/m | Ondertekening aanvraag<br>garantiestelling maurieske                                                                                                    |                                                               |  |  |
| U kunt nu starten met het<br>Klik op 'document controle | ondertekenpro<br>ren'                                                                                         | ces.                                                                           | BNP Paribas Cardif het<br>gestuurd om te controler<br>DOCUMENT CO<br>BNP Paribas Cardif<br>info@heralife.nl<br>Geachte heer/mevrouw mauries!<br>Gefeliciteerd! U bent bijna de nie<br>nieuwe woning. U heeft een com | eft u een document<br>en en ondertekenen.<br>NTROLEREN<br>ke, |  |  |
|                                                         |                                                                                                    |                                                                                |                                                                                                    |                                                               |  |  |

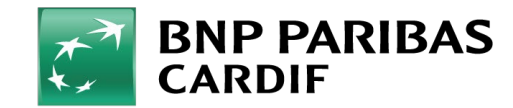

Wij vragen u om u met uw telefoonnummer te identificeren. U ontvangt hiervoor een code.

U kunt zelf kiezen hoe u de code wil ontvangen, per sms of via een automatisch telefoongesprek.

Wanneer u kiest voor een automatisch telefoongesprek, ontvangt u een oproep van een buitenlands telefoonnummer. Als u deze oproep beantwoordt, ontvangt u de code via een gesproken bericht. Zorg er in dat geval voor dat u de code kunt opschrijven of dat u deze direct kunt invoeren in het daarvoor bestemde veld.

Nadat u de code heeft ingevoerd, klikt u op 'code bevestigen'.

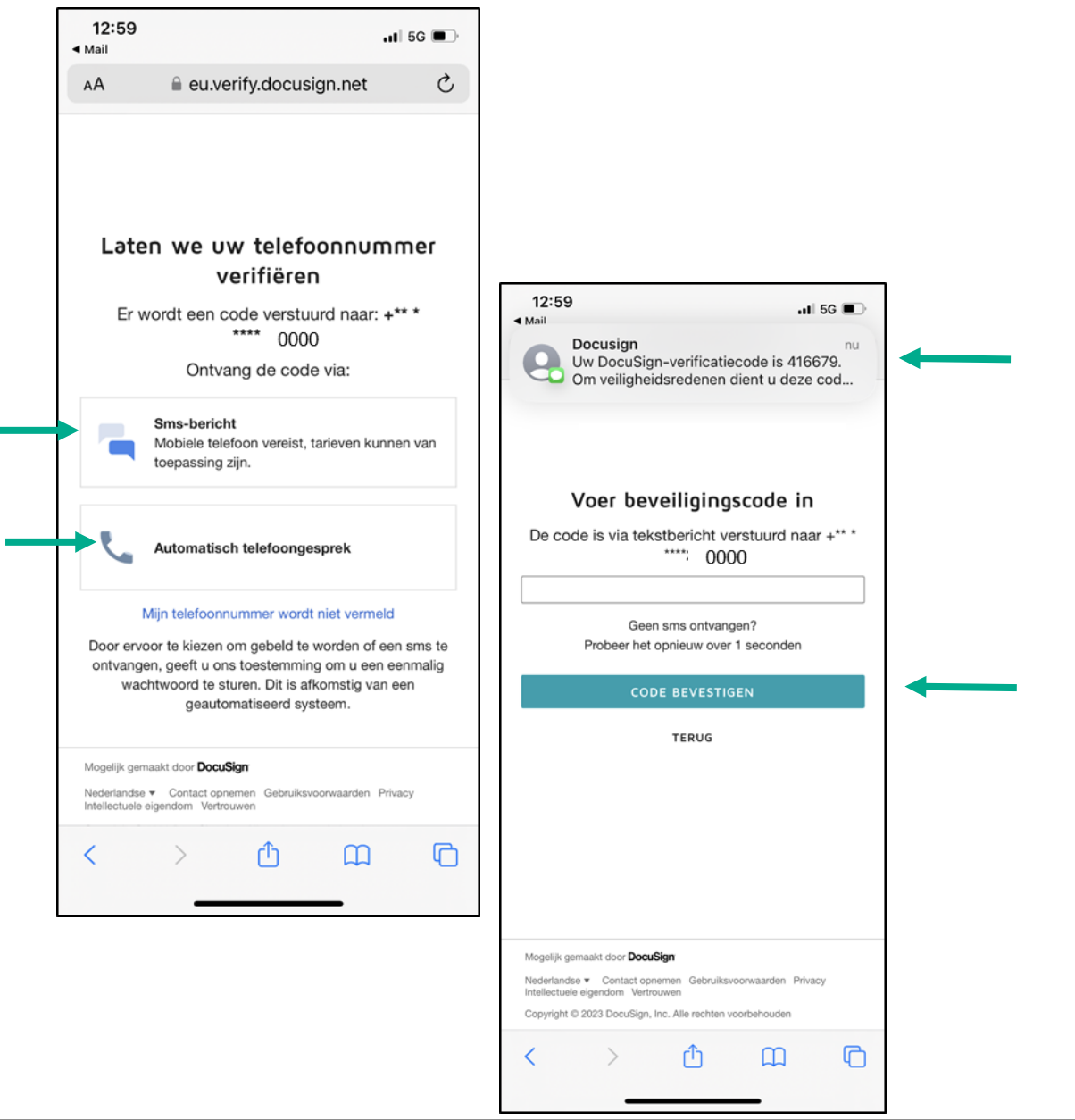

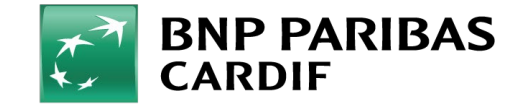

Klik op 'starten' om uw aanvraag en de voorwaarden te controleren.

U kunt de documenten bekijken. Wanneer u op 'volgende' klikt, kunt u het document ondertekenen.

Vervolgens klikt u op 'ondertekenen' om over te gaan tot ondertekening van uw aanvraag.

| 13:00<br>≺ Mail                                                                                                    | 📲 5G 🔳                                                                                                    |                                                                                                    |                                                                                                    |                                                                                                    |  |
|----------------------------------------------------------------------------------------------------|----------------------------------------------------------------------------------------------------|----------------------------------------------------------------------------------------------------|----------------------------------------------------------------------------------------------------|----------------------------------------------------------------------------------------------------|--|
| AA 🔒 eu.docusign                                                                                                    | .net Č                                                                                                    |                                                                                                    |                                                                                                    |                                                                                                    |  |
| Selecteer Start om te beginne                                                                                                    | en STARTEN                                                                                                    |                                                                                                    |                                                                                                    |                                                                                                    |  |
| Boudige Environ En Frances (Frances (Frances))<br>BNP PARIBAS<br>CARDIF                                                                                                    | De verzekeraar<br>voor een wereld<br>in verandering                                                                                                    | 13:00<br>◄ <sub>Mail</sub>                                                                                                    |                                                                                                    | <b>.</b> ∎∥ 5G ■)                                                                                                    |  |
| Aanvraag                                                                                                    |                                                                                                    | AA                                                                                                    | a eu.docusign.net                                                                                                    | 5                                                                                                    |  |
| GARANTIESTELLING                                                                                                    |                                                                                                    | E Sele                                                                                                    | cteer Hier tekenen om te<br>ondertekenen                                                                                                    | VOLGENDE                                                                                                    |  |
| WI ZIM     Device interaction is Report being 1.5. Insolution of out of the rate INP Particle of the rest interaction is rest in the rest interaction.       Control of device interaction of the rest interaction of the rest interaction.     Device interaction of the rest interaction of the rest interaction.       Control of device interaction of the rest interaction.     Device interaction of the rest interaction.       Control of device interaction.     Device interaction.       Control of device interaction.     Device interaction.       Control of device interaction.     Device interaction.       Control of device interaction.     Device interaction.       Device interaction.     Device interaction.       Device interaction.     Device interaction.       Device interaction.     Device interaction.       Device interaction.     Device interaction.       Device interaction.     Device interaction.       Device interaction.     Device interaction.       Device interaction.     Device interaction.       Device interaction.     Device interaction.       Device interaction.     Device interaction.       Device interaction.     Device interaction.       Device interaction.     Device interaction.       Device interaction. | Ladd Shadowrzheinigen Howestein 28,<br>bleen fac:<br>Inder Grundessellingen aan koper(s) zw<br>nordere<br>Gewinnen Grundessellingen aan koper(s) zw<br>nordere<br>Herne Gaure van Alle<br>Gewinnen Gewinnen (zw. 1997) is<br>word de gewinnen de statisticat aan<br>interna daar van valg<br>eerstelingt en statistic | toper()) tee toper-rest. toper-rest. toper-re | It van bemolekulaar alle informatie enovangen toer de geweigen va<br>en eine eine de oorder oorder oorder oorder oorder oorder oorder oorder<br>en eine eine enovangen oorder oorder oorder oorder oorder<br>en eine eine enovangen oorder oorder oorder oorder oorder<br>et et aanvaagdmender veitiedig en naar waarned oogevel, geoort<br>27-met =-2<br>met | n de contraguerante.<br>La vegarant<br>grande teoring<br>grande teoring grouneget big de<br>acteard en akteorer beneven. |  |
|                                                                                                    |                                                                                                    | Test Amorang Garanteening Of<br>Ooculage Terrego & FUACODE<br>Deculage Terrego & FUACODE                                                                                                    | SAS De verzekenar<br>0000 gud<br>1978- 617 - 9184-800 2004 grass<br>ARIBAS<br>F                                                                                                    | voor een werdel in verandering<br>De verzekeraar<br>voor eer **d.d<br>in ver 🕞 g                                         |  |
|                                                                                                    |                                                                                                    | <                                                                                                    | > 🗘                                                                                                    | ш С                                                                                                    |  |

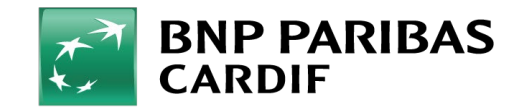

U kunt nu een keuze maken hoe u wilt ondertekenen. U kunt kiezen uit:

- 1. een vooraf gedefinieerde stijl
- 2. het plaatsen van uw handtekening in een daarvoor bestemd veld
- 3. het uploaden van een bestand met daarin uw handtekening

Wanneer u de stijl heeft gekozen, klikt u op 'Gebruiken en ondertekenen'.

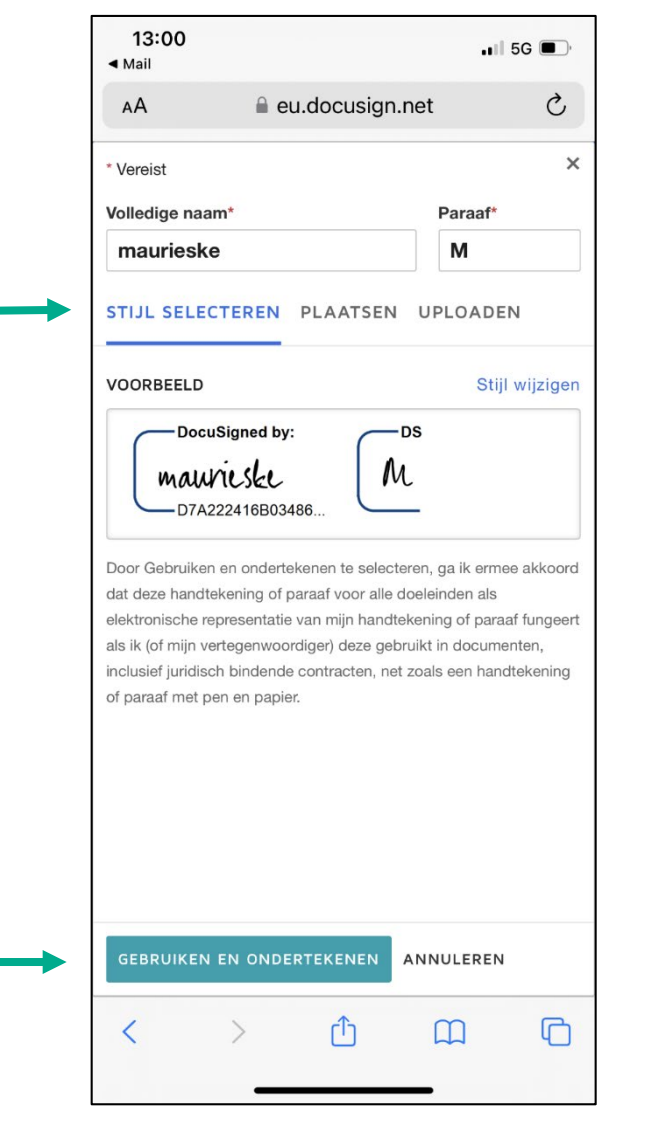

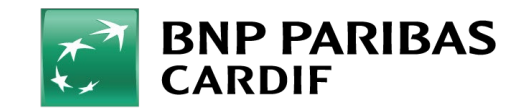

Rond de aanvraag af door op 'Doorgaan' te klikken.

Als u dit heeft gedaan, verschijnt de melding dat de ondertekening is gelukt. U kunt nu de pagina sluiten.

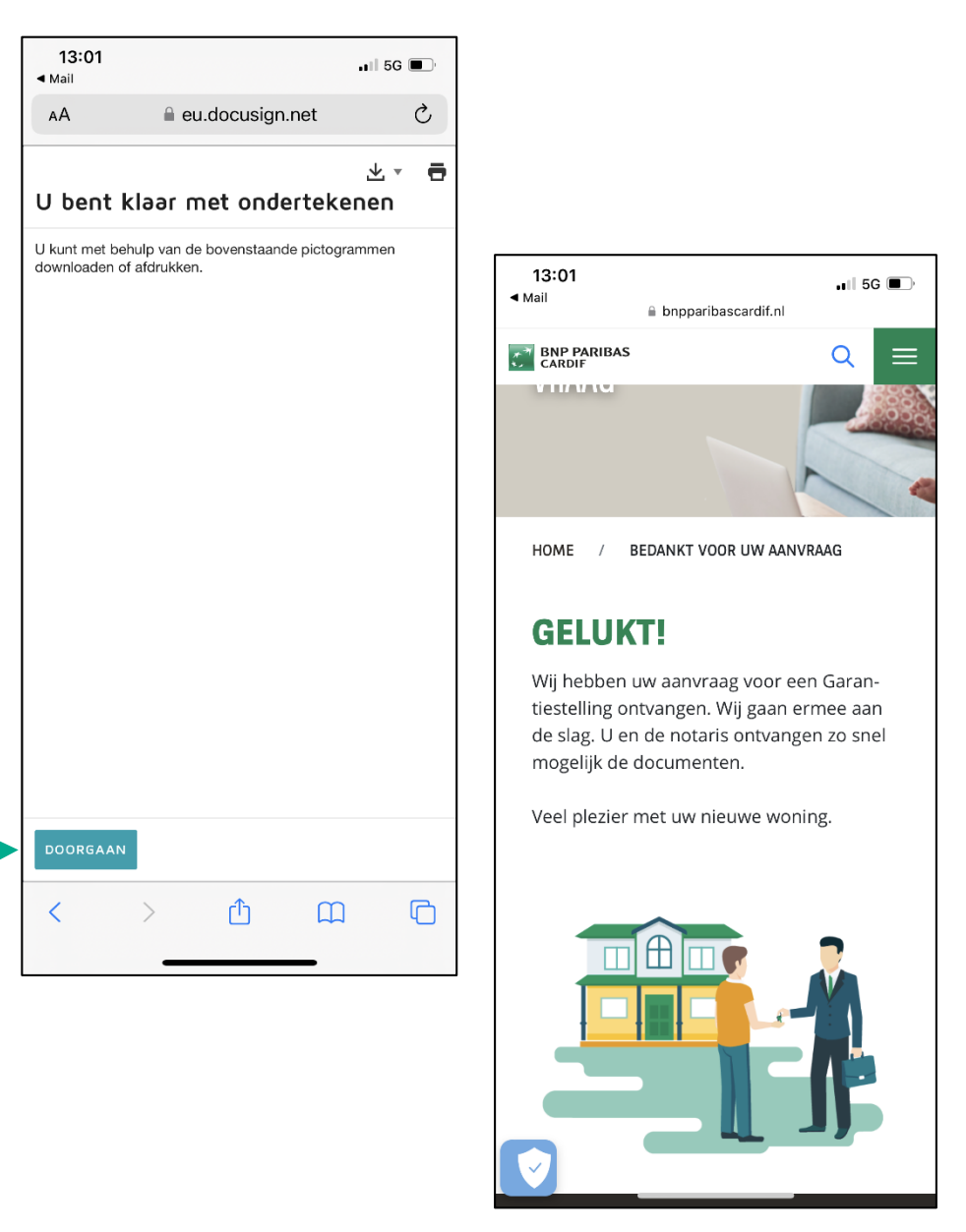

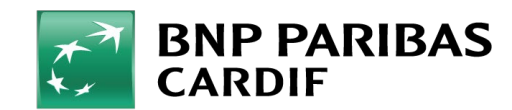

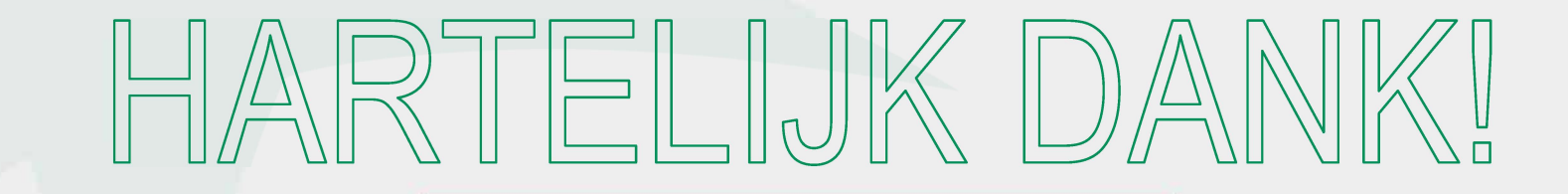

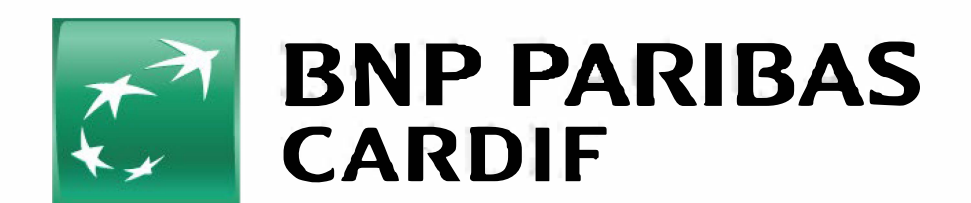